## College Guidance Network - CGN Account Set up

Good Afternoon Clipper Families,

This message is for all NHS students and parents, if you have not yet set up your CGN School account here is how to do that and get started, enjoy!

Follow these steps to activate student, parent, and counselor accounts:

- Step 1: Click this link (all users): https://www.school.collegeguidancenetwork.com/activate/221510
- Step 2: Select the correct log-in page:
  - Students: Select "I have a school email address"
  - Parents: Select "I do not have a school email address"
- Step 3: Enter your PIN if required:
  - Students: There is no student PIN.
  - Parents: 352380
- Step 4: Create your account:
  - Students: enter your school email address and create a password.
  - Parents: enter all of the required information and create a password.
- Step 5: Now that you have activated your account, you will use a different link to access CGN School: <u>https://www.school.collegeguidancenetwork.com/id/221510</u>